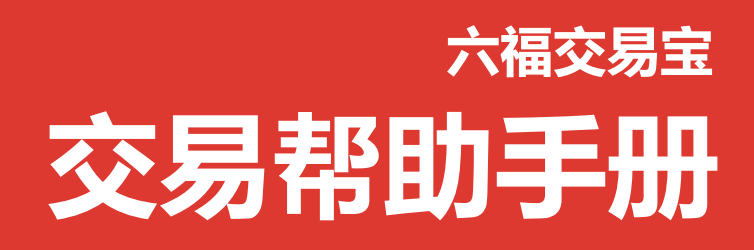

捷利港信软件(深圳)有限公司

| 1 | 登录系统                                                   | 1           |
|---|--------------------------------------------------------|-------------|
| 2 | 买卖操作                                                   | 2           |
|   | 2.1 买入                                                 | 2           |
|   | 2.2 卖出                                                 | 3           |
|   | 2.3 委托改撤单                                              | 4           |
| 3 | 资金持仓管理                                                 | 5           |
|   | 3.1 资金持仓                                               | 5           |
| 4 | 查询                                                     | 6           |
|   | 4.1 当日查询                                               | 6           |
|   | 4.2 历史委托                                               | 7           |
|   |                                                        |             |
|   | 4.3 历史成交                                               | 7           |
| 5 | 4.3 历史成交 更多                                            | 7<br>8      |
| 5 | <ul><li>4.3 历史成交</li><li>更多</li><li>5.1 修改密码</li></ul> | 7<br>8<br>9 |

可通过交易界面或个股进入交易功能,系统将会检查用户是否登录,在登录成功后,用户可以查 看相关交易数据,进行相关交易操作

### 1 登录系统

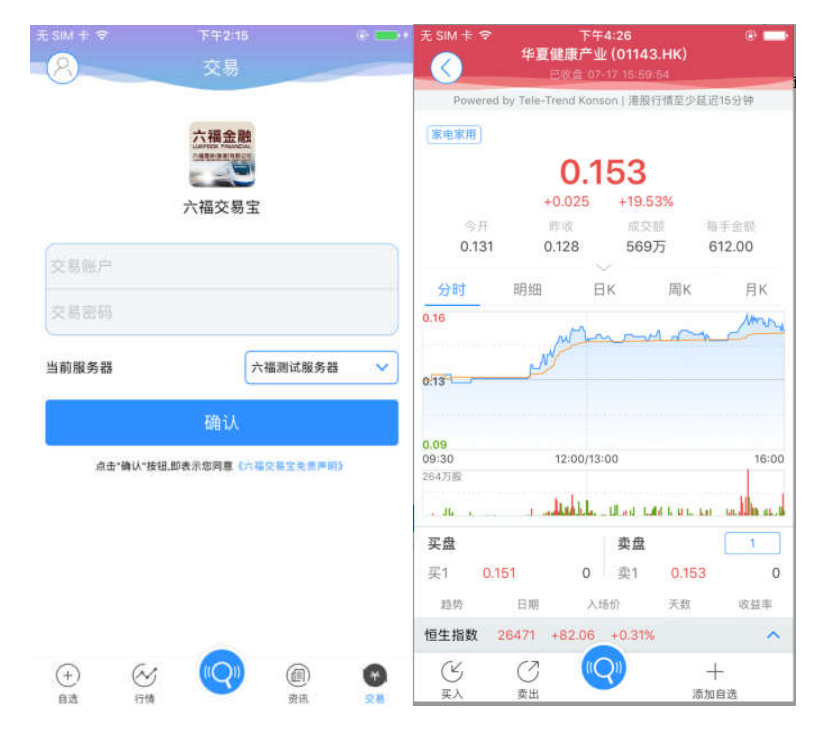

在未登录交易系统时,点击底部的交易按钮或在个股行情页面点击买入、卖出按钮,会触发登录, 弹出登录画面,点击免责声明链接可查阅免责声明内容。

# **2** 买卖操作

|               | 下午            |                 | @           | 无SIM卡 🦘 |                | 下午4:26                             |                | e 📼              |
|---------------|---------------|-----------------|-------------|---------|----------------|------------------------------------|----------------|------------------|
| 六陽            | Ź.            | 易               | <u>(0)</u>  |         | 华夏侯            | <b>腹产业 (0114</b><br>               | 3.HK)<br>654   |                  |
| 持仓            | ))<br>14 E    | 委托              | 成交记录        | Power   | ed by Tele-Tre | end Konson   港服                    | 行情至少延迟         | 315分钟            |
| 六福交易宝         | 進而            | LEFT            |             | 家电家用    |                |                                    |                |                  |
| 总资产           |               |                 |             |         |                | 0.153                              |                |                  |
| 32            | 178 3         | 85              |             |         | +0             | .025 +19.5                         | 53%            |                  |
| HK\$JZ,       | ,470,5        | 00.95           |             | 今开      | E B            | - 成交                               | 10) E          | 手金额              |
| IN THE ARE OF | 70.00         |                 | 40.05       | 0.13    | 1 0.1          | 128 569                            | 厉 6            | 612.00           |
| 計画結末          | 9月用武士         | · · · · · ·     |             | 1104    | 0D.00          |                                    | File           | EV               |
| 9,577,230     | 9,071,0       | 0000 2          | 3,101,148   | 75时     | 印月33日          | HK                                 | 周K             | AK               |
| 1             |               | Č.              |             | 0.16    |                | Mar                                |                | More             |
| 3             | Ęλ            | 3               | 見出          |         | st.            | m hann                             | a n            |                  |
|               |               |                 |             | 0.13    |                |                                    |                |                  |
|               | Powered by Te | le-Trend Konson |             | 00000   |                |                                    |                |                  |
| 名称            | 现价/购入均价       | 持仓/可用           | 市值/浮脸 计     |         |                |                                    |                |                  |
| 扩展协定          | 1440          | 500.000         | 849 600 000 | 0.09    |                | 2:00/13:00                         |                | 16:00            |
| 00122 HK      | 1,440         | 429 000         | 759,000,000 | 264万融   |                |                                    |                |                  |
| our salar the |               | 410,010         |             |         | . 1            | Inthe state                        |                | . Ihead          |
| 黛丽斯国际         | 1.570         | 32,000          | 50,240,000  |         |                | NAME AND ADDRESS OF TAXABLE PARTY. | an a statistic |                  |
| 00333.HK      | 1.001         | 32,000          | 18,208.000  | 买盘      |                | 卖盘                                 |                | 1                |
|               |               |                 |             | 买1      | 0.151          | 0 卖1                               | 0.153          | 0                |
| American Ass  | 39.22         | 100             | 3,922.00    | 趋势      | 日期             | 入场价                                | 天致             | 收益率              |
| AATUS         | 40.83         | 100             | -161.00     | 恒生指数    | 26471 +        | 82.06 +0.319                       | 6              | ^                |
| 0             | c             |                 | -           | CV.     | (7             |                                    |                | 1                |
| (+)           | ∞ (           | <b>y</b> @      |             | EA      |                | <b>Y</b>                           | ut 30          | <b>一</b><br>(自)等 |
| 自遗            | 3丁值           |                 | 交易          | **      | 26111          |                                    | 70,40          | 199.42           |

通过持仓界面的买入,卖出按钮,个股界面的买入,卖出按钮打开买入、卖出界面进入买卖操作。

### 2.1 买入

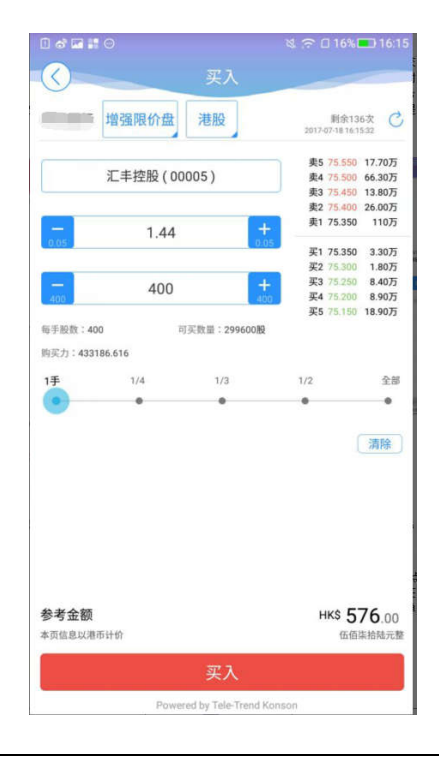

点击按钮"买入",进入买入界面下委托单。输入证券代码、买入价格及股数,选择交易市场和交易盘型;实时行情情况下可自动获取报价,延时行情情况下需点击"右上角箭头点"区域的"点击报价"按钮获取报价(点击规则:点击一次,减少一次,用完后需充值)。输入数量,然后点击"买入", "买单确认"界面包括客户编号,交易类型,交易市场,证券操作,股票代码,委托数量,委托价格 及相关佣金等字段信息,提交后,会提示订单已提交,若想查看委托单,可在"当日查询"查看委托状况.

#### 2.2 卖出

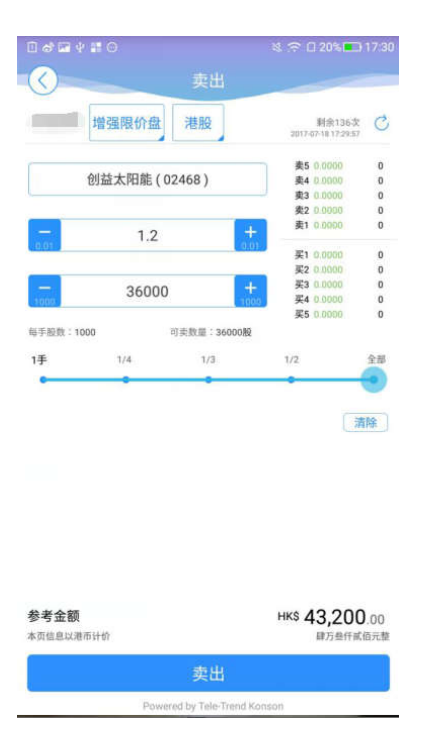

点击"卖出"按钮,进入卖单界面。

光标指在输入股票框内,选择持仓可卖的股票列表,选择一只股票,选择交易市场和交易盘型;实时 行情情况下可自动获取报价,延时行情情况下需点击"右上角箭头点"区域的"点击报价"按钮获取 报价(点击规则:点击一次,减少一次,用完后需充值)。输入数量,然后点击"卖出","提交订单" 卖出委托,"卖单确认"界面包括客户编号,交易类型,交易市场,证券操作,股票代码,委托数量, 委托价格及相关佣金等字段信息。卖出委托提交后,会提示订单已提交,若想查看委托单,在"当日查 询"查看委托状况。

#### 2.3 委托改撤单

| 00000     | 0          | 8              | 😤 🛛 20% 💶 17:34  | 00000       |       | 회 🗢 🛛 20% 📼 17:34 | 无 SIM ≑ �   | 下午2:21 | @ 💳      |
|-----------|------------|----------------|------------------|-------------|-------|-------------------|-------------|--------|----------|
| 8         |            | 交易             | 0                | 0           | 改单确认  |                   | - <u>()</u> | 撤单确认   | -        |
| 持仓        |            | 当日委托           | 成交记录             | 客户编号        |       | 00                | 客户编号        |        | LFF1     |
|           |            |                |                  | 订单编号        |       | 1352765           | 证券名称        |        | 越秀地产     |
| 交易中订单     |            |                | 改撒单请左滑           | 交易市场        |       | 港股                |             |        |          |
| 名称        | 委托价        |                | 状态               | 证券揭作        |       | π λ               | 证券代码        |        | 00123.HK |
| 兖州煤业股f    | 份 7.170    | 卖出4000股        | 10:37:33         | AE 27 1#1 P |       | **                | 禾红粉墨        |        | 162000   |
| 01171.HK  |            | (#20B          | 等來含述并影响也令        | 证券代码        |       | 00123             | 安北和加        |        | 102000   |
| .310      | 买入8000股    | 10:37:16       | 改单 撤单            | 证券名称        |       | 越秀地产              | 委托价格        |        | 1.560    |
|           | 12.2082    | <b>苏林代区位</b> 学 |                  | 交易类型        |       | 增强限价盘             |             |        |          |
| 越秀地产      | 1.300      | 买入8000股        | 11:35:16         | 口成亦教员       |       | 0                 |             |        |          |
| 00123.HK  |            | Carlo car      | 47761730311 V    | CIAXXX      |       | 0                 |             |        |          |
| 越秀地产      | 1.300      | 买入2000股        | 14:35:54         | 未成交数量       |       | 8000              |             |        |          |
| 00123.HK  |            | 建文0屋           | <b>容称作达指</b> 了   |             | 1.310 | +                 |             |        |          |
| 恒生银行      | 162.000    | 买入200股         | 14:36:08         |             |       |                   |             |        |          |
| 00011.HK  |            | (症交)服          | 等候传送指令           | 2000        | 8000  | 2000              |             |        |          |
| 创益太阳能     | 100.000    | 卖出4000股        | 16:41:36         |             |       |                   |             |        |          |
| 02468.HK  |            | (E.2016)       | <b>第标告送并答改指令</b> |             |       |                   |             |        |          |
| 越秀地产      | 1.300      | 买入8000股        | 09:40:00         |             |       |                   |             |        |          |
| 00123.HK  |            | (症交の經          | 等操作这指令           |             |       |                   |             | 70.21  |          |
| 恒基地产      | 43.000     | 买入1000股        | 09:40:54         |             |       |                   |             | 248 LX |          |
| 00012 HK  | <i>c</i> . | CONTRACT OF    | NHOWNERS         |             |       |                   |             |        |          |
| (+)<br>自現 | 公告情        |                |                  |             | 确认    |                   |             |        |          |

当您要对已下的委托单进行修改或取消时,点击"当日查询"界面中交易中的订单,选择一只股票,左滑该股票进行选择"改单""撤单",进入对应界面,进行改单或撤单操作。

### 3 资金持仓管理

#### 3.1 资金持仓

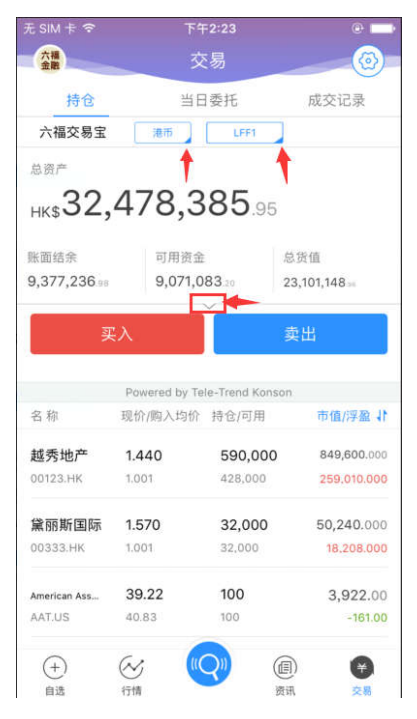

在持仓界面,点击买入卖出按钮上面箭头,展开更多的资金信息。 币种切换点箭头展开选择币种。 账户切换点箭头展开选择账户。 滑动底部查看持仓股份。

## 4 查询

### 4.1 当日查询

| 无SIM ≑ 夺         | 下4                     | Ŧ2:25             | @ 💳       |
|------------------|------------------------|-------------------|-----------|
| 六福               | 3                      | δ易                | 0         |
| 持仓               | 24 E                   | 日委托               | 成交记录      |
| 六福交易宝            |                        |                   |           |
| 交易中订单            |                        |                   |           |
| 名称               | 委托价                    |                   | 状态        |
| 36.54 🔍          | 人1冊                    | 9:55:13<br>改      | 单撤单       |
| 美国铝业<br>AA.US    | 46.99                  | 菜入1股<br>(0200     | 13:23:44  |
| 苹果电脑<br>AAPLUS   | 155.90                 | <b>共入1股</b>       | 13:25:10  |
| 爱贝斯公司<br>ABAX.US | 45.79                  | 東出1股<br>(7750     | 13:35:15  |
| 爱贝斯公司<br>ABAX.US | 45.79                  | 卖出1股<br>(1550)    | 13:35:47  |
| 越秀地产<br>00123.HK | 1.230                  | 英入4000股<br>(1990) | 14:10:06  |
| 碧碧<br>BEBE.US    | 5.00                   | 英入10度<br>(11元0)   | 14:46:56  |
| (十)<br>数目        | <ul> <li>行情</li> </ul> | 9 @<br>#R         | <b>()</b> |

查询交易中的订单,及当日已完成的订单。

#### 4.2 历史委托

| 无SIM卡令     | T            | 午6:07   | @ 💶 P   |
|------------|--------------|---------|---------|
| <b>(</b> ) | 历史           | 委托记录    |         |
| 2017       | -06-10       | 至 201   | 7-07-16 |
| 名称         | 委托价/操作       | 委托量/成交量 | 状态      |
| 越秀地产       | 1.360        | 2000    | 等待中     |
| 00123.HK   | 吴入           | 0       | 增强限价量   |
| 越秀地产       | 1.360        | 2000    | 等待中     |
| 00123.HK   | 买入           | 0       | 增强限价盘   |
| 越秀地产       | 1.360        | 2000    | 等待中     |
| 00123.HK   | 英入           | 0       | 增强限价盘   |
| 越秀地产       | 1.360        | 2000    | 等待中     |
| 00123.HK   | 英入           | D       | 增强限价盘   |
| 越秀地产       | 1.360        | 2000    | 等待中     |
| 00123.HK   | 买入           | 0       | 增强限价盘   |
| 越秀地产       | 1.360        | 2000    | 等待中     |
| 00123.HK   | 买入           | 0       | 增强限价盘   |
| 越秀地产       | 1.360        | 2000    | 等待中     |
| 00123.HK   | 英入           | 0       | 增强限价盘   |
| 越秀地产       | 1.360        | 2000    | 等待中     |
| 00123.HK   | 美入           | 0       | 增强限价量   |
| (+)        | $\bigotimes$ |         |         |
| 自迭         | 行情           | 表示      | R 28    |

查询三个月区间的历史委托订单。

### 4.3 历史成交

| £ SIM † ♥           | 历史                 | <sup>下午6:07</sup><br>成交记录 | e <b>-</b>             |
|---------------------|--------------------|---------------------------|------------------------|
| 2017-               | 05-10              | 至                         | 2017-07-16             |
| 名称                  | 价格/操作              | 成交数量                      | 畫 委托时间                 |
| 新城市建设发展<br>00456.HK | <b>0.350</b><br>吴入 | 60000                     | 2017-05-24<br>11:06:35 |

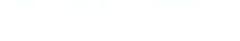

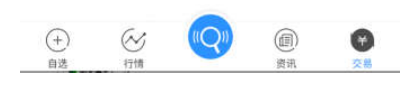

查询三个月区间的历史成交委托订单。

# 5 更多

| C SIM F ?                                                   | <u></u> <b>下</b> 1                                                                                                    | 2:23                                                                                                    | e 🗖                                                                                 | , 元 SIM ÷ 令 | 下午2:25  | (2) |
|-------------------------------------------------------------|----------------------------------------------------------------------------------------------------|----------------------------------------------------------------------------------------------------|-------------------------------------------------------------------------------------|-------------|---------|-----|
| 六福<br>金融                                                    | Ż                                                                                                    | 易                                                                                                    |                                                                                     |             | 设置      |     |
| 持仓                                                          | 当E                                                                                                    | 委托                                                                                                    | 成交记录                                                                                |             |         |     |
| 六福交易宝                                                       | 港市                                                                                                    | LFF1                                                                                                    |                                                                                     | 🔂 修改密码      |         | 3   |
| 总资产                                                         |                                                                                                    |                                                                                                    |                                                                                     |             | 退出交易登录  | ₽.  |
| нк 32.                                                      | 478.3                                                                                                    | 85.95                                                                                                    |                                                                                     |             | 2010010 |     |
| ,,,,,,,,,,,,,,,,,,,,,,,,,,,,,,,,,,,,,,,                     | , ,                                                                                                    |                                                                                                    |                                                                                     |             |         |     |
| 账面结余                                                        | 可用资金                                                                                                    | 总                                                                                                    | 货值                                                                                  |             |         |     |
| 9.377.236 📾                                                 | 9 071 0                                                                                                    | 83.00 23                                                                                                    | 3,101,148                                                                           |             |         |     |
| 2 2                                                         | 0,071,0                                                                                                    |                                                                                                    |                                                                                     |             |         |     |
| 3                                                           | ε λ                                                                                                    |                                                                                                    | 5 <sup>出</sup>                                                                      |             |         |     |
| J                                                           | 6,67,1,6<br>F入                                                                                                    | ,<br>Į                                                                                                    | 复出                                                                                  |             |         |     |
| 3                                                           | F入.                                                                                                    | le-Trend Konson                                                                                                    | 製出                                                                                  |             |         |     |
| ,<br>习<br>名称                                                | E入<br>Powered by Te<br>现价/购入均价                                                                                                    | e-Trend Konson<br>持仓/可用                                                                                                    | 复出<br>市值/浮盘 11                                                                      |             |         |     |
|                                                             | Powered by Te<br>现价/购入均价<br>1.440                                                                                                    | p<br>le-Trend Konson<br>持仓/可用<br>590,000                                                                                   | 复出<br>市值/浮盘 計<br>849,600.000                                                        |             |         |     |
| 名称<br>越秀地产<br>00123.HK                                      | Powered by Te<br>现价/购入均价<br>1.440<br>1.001                                                                                                    | le-Trend Konson<br>持仓/可用<br>590,000<br>428,000                                                                             | 市值/浮盘 小<br>849,600.000<br>259.010.000                                               |             |         |     |
|                                                             | Powered by Te<br>现价/购入均价<br>1.440<br>1.001                                                                                                    | ま<br>ま<br>ま<br>ま<br>ま<br>ま<br>ま<br>も<br>こ<br>て<br>市<br>れ<br>Konson<br>持<br>合<br>一<br>用<br>5<br>90,000<br>428,000<br>32,000 | 表出<br>市值/浮型 (1<br>849,600.000<br>259.010.000<br>50,240.000                          |             |         |     |
| 名称<br>越秀地产<br>00123.HK<br><b>黛丽斯国际</b><br>00333.HK          | Powered by Te<br>现价/购入均价<br>1.440<br>1.001                                                                                                    | ie-Trend Konson<br>持仓/可用<br>590,000<br>428,000<br>32,000<br>32,000                                                         | を出<br>市価//浮型 (†<br>849,600.000<br>259.010.000<br>50,240.000<br>18.208.000           |             |         |     |
| 名称<br>越秀地产<br>00123.HK<br>黛丽斯国际<br>00333.HK<br>American Ass | <ul> <li>C,O 1,0</li> <li>Powered by Te</li> <li>現价/胸入均价</li> <li>1.440</li> <li>1.001</li> <li>1.570</li> <li>1.001</li> <li>39.22</li> </ul> | le-Trend Konson<br>持仓/可用<br>590,000<br>428,000<br>32,000<br>32,000<br>100                                                  | 歴出<br>市価/浮差 計<br>849,600.000<br>259,010.000<br>50,240.000<br>18.208.000<br>3,922.00 |             |         |     |

在交易主界面可点击右上角更多设置按钮,进入更多设置界面,进行密码修改,退出登录(登出 交易系统)等功能。

#### 5.1 修改密码

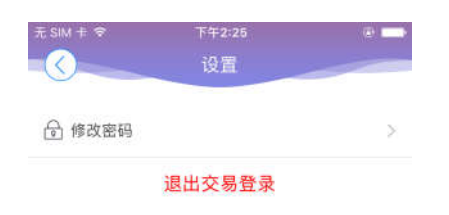

在更多界面中选择"修改密码",进入密码修改界面。修改界面有相关修改密码的提示。

### 6 关于六福交易宝

| 000000 | 월 🕾 🖯 20% 🖬 17:3 | 9 <b>a</b> (6 | الله 95% 🖬 🕈 | 10:05 |
|--------|------------------|---------------|--------------|-------|
| 个人中/   | Ŭ                |               | 设置           | -     |
| 8      | 660 >            | 显示设置          | 红涨绿跌         | >     |
| ☆ 我的收藏 | 5                | 刷新频率          |              | 5     |
| ② 设置   | >                | 清理缓存          | 0.04M        | > -   |
|        | $\rightarrow$    | ¥Ŧ            |              | >     |
|        |                  |               | 退出登录         |       |
|        |                  |               |              |       |
|        |                  |               |              |       |
|        |                  |               |              |       |
|        |                  |               |              |       |

点击各个主界面的左上角按钮可进入个人中心,在个人中心界面,选择"设置"按钮,进入设置 界面,选择关于,查看可以查看 App 的客服电话、免责声明等相关信息